# **ATENÇÃO!**

## A senha provisória somente poderá ser trocada a partir do dia 23/10/2020

Primeiro passo

No site eleitoral, clicar no menu SENHA e, logo após, clicar na opção TROCAR SENHA PROVISÓRIA

Este portal lhe redirecionará para a área de alteração de senha.

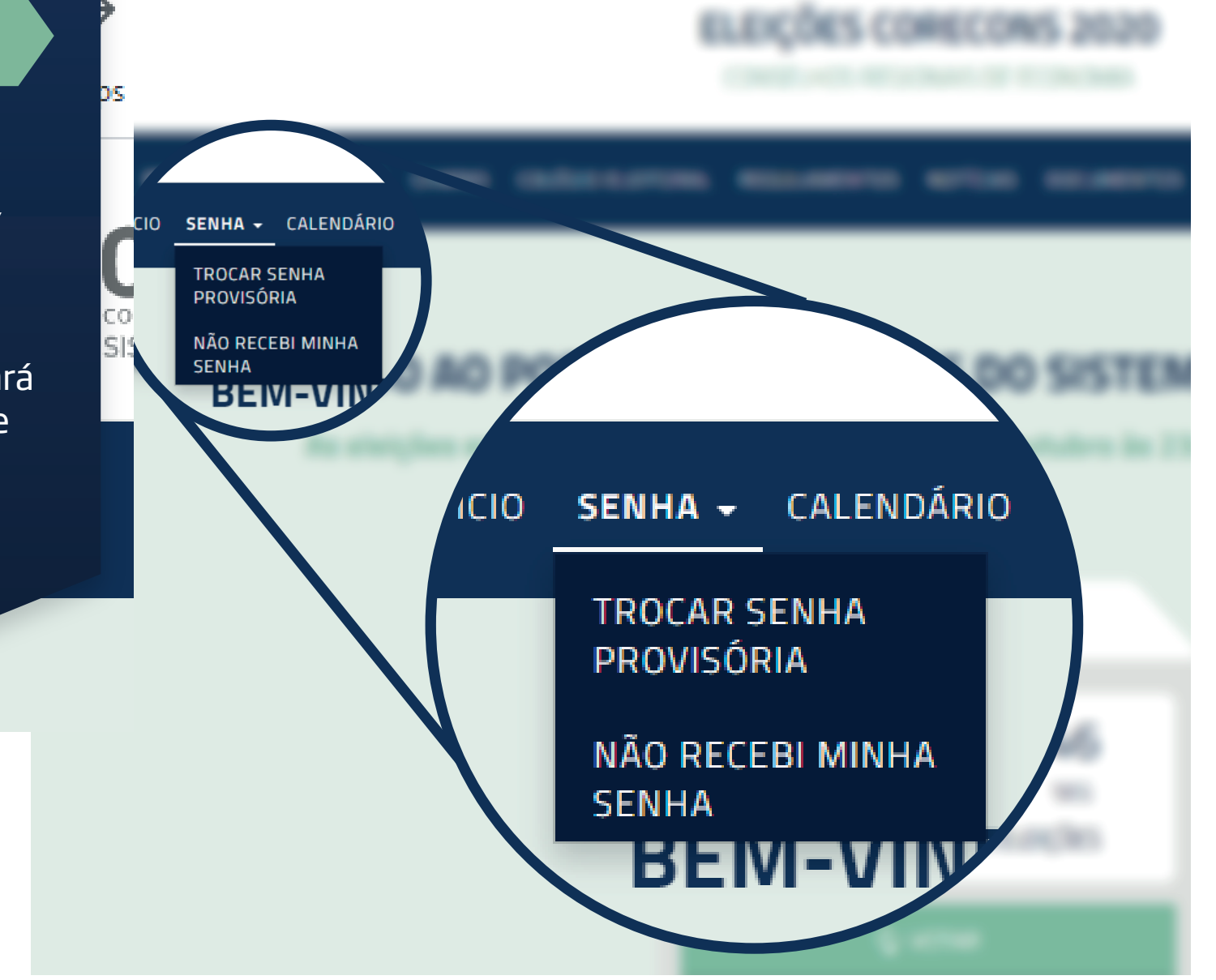

#### TROCAR SENHA

#### ATENÇÃO !!!

Você deverá trocar a senha provisória enviada pelo sistema eleitoral por uma senha definitiva para que possa realizar seu voto. Para trocar sua senha provisória, informe seu número de CPF e a senha recebida e, após a confirmação de seus dados pessoais, informe uma nova senha de sua escolha.

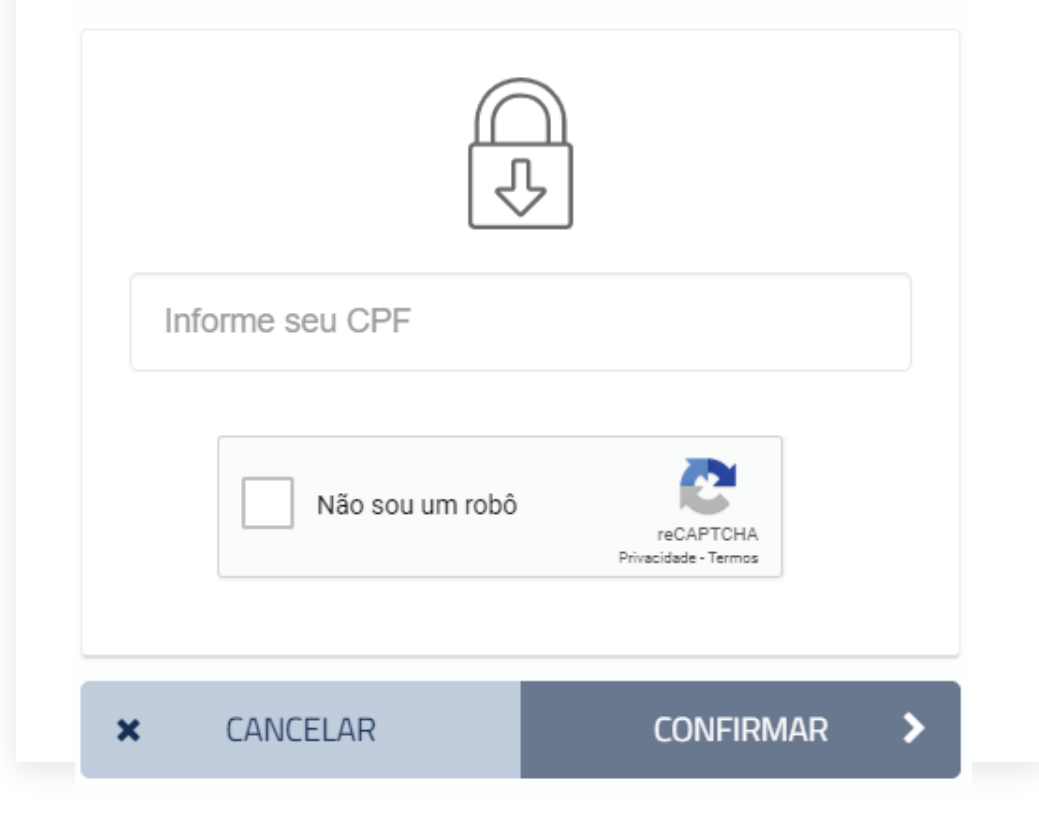

\*OBS.: A senha a ser utilizada deve ser, caso não a tenha trocado ainda, a que foi recebida por carta, SMS ou por e-mail, ou a senha que trocou da última vez.

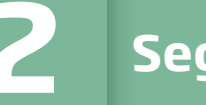

#### Segundo passo

Informe o seu CPF, a sua senha secreta\* e clique no campo "NÃO SOU UM ROBÔ". Em seguida, clique em "CONFIRMAR".

No momento em que realizar a troca da sua senha, TODAS as demais serão invalidadas. Caso não se recorde da última senha que trocou, acesse a opção "RECEBER SENHA" e inicie o processo de recuperação de nova senha. Terceiro passo

Neste ponto será necessário informar alguns dados de confirmação positiva no site eleitoral. Certifique-se de respondê-los corretamente para não bloquear seu acesso.

#### Lembre-se de que a pergunta poderá variar em cada acesso que fizer ao sistema.

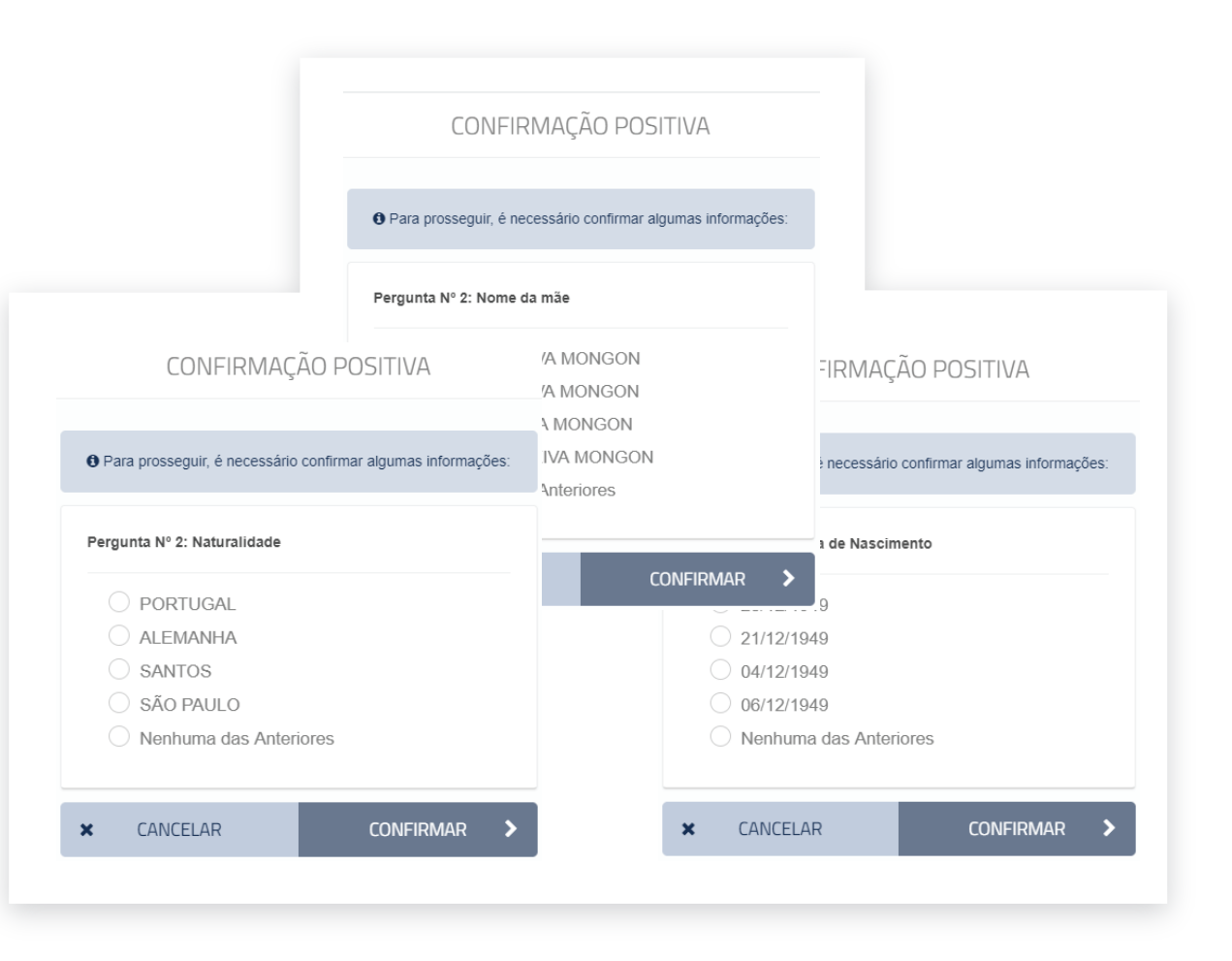

#### TROCAR SENHA

• Atenção: A senha deve possuir no mínimo 8 caracteres alfanuméricos e deve ser diferente da senha anterior.

|   | ۲ | Nova Senha    |        |   |
|---|---|---------------|--------|---|
|   | ۲ | Repetir Senha |        |   |
| × | : | CANCELAR      | TROCAR | > |

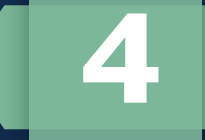

#### Quarto passo

Surgirá uma tela solicitando que informe sua nova senha. Você deve preencher o campo "NOVA SENHA" e repetir a senha escolhida no campo logo abaixo. A nova senha deverá ter no mínimo 8 caracteres.

Você poderá clicar na imagem do "olho" para verificar o que foi digitado

#### A sua senha foi alterada com sucesso.

✤ PÁGINA INICIAL

### **Prontinho!**

Sua senha já foi alterada. Lembre-se dela pois esta será sua senha para votação.

Neste momento, TODAS as outras senhas anteriores foram invalidadas, restando apenas esta. Caso esqueça, deverá iniciar o processo de recuperação de senha novamente.